## Student File Management

# Degree Audit Exceptions

#### Quick Reference Card

## Accessing SFM

SFM can be accessed 1)from transactions containing Student master data or 2)by using the ZECM\_SFM t-code and searching for students

| 1 🔞 | Student File (Extended      | 2 ZECM_SFM - Student File Management                                                                                                    |                                 |
|-----|-----------------------------|----------------------------------------------------------------------------------------------------|---------------------------------|
| 1   | <u>C</u> reate              | <b>R</b> (D                                                                                                    | 🖻 Selection Student Master Data |
|     | <u>A</u> ttachment list     |                                                                                                    | Student Number                  |
|     | <u>B</u> usiness References | Student Number                                                                                                    | Object ID                       |
| Fin | nd <u>P</u> rivate note     | and a second a second | Last Name                       |
|     | ≦ Send ▶                    | Principal Org. Unit                                                                                                    | First Name                      |
|     | <u>R</u> elationships       | ዿ Status                                                                                                    | Middle Name                     |
|     | Workflow                    | Holds Recruitment                                                                                                    | Name at Birth                   |
|     | My Objects                  |                                                                                                    | Student ID                      |
|     | Help for object services    | Selection Criteria                                                                                                    | B Date of Birith                |
|     | OpenText Document Access    | Key Date                                                                                                    |                                 |

#### Adding a Document for Processing

- 1) Expand the Add folder
- 2) Double-click the ᡀ icon next to the Colleges folder

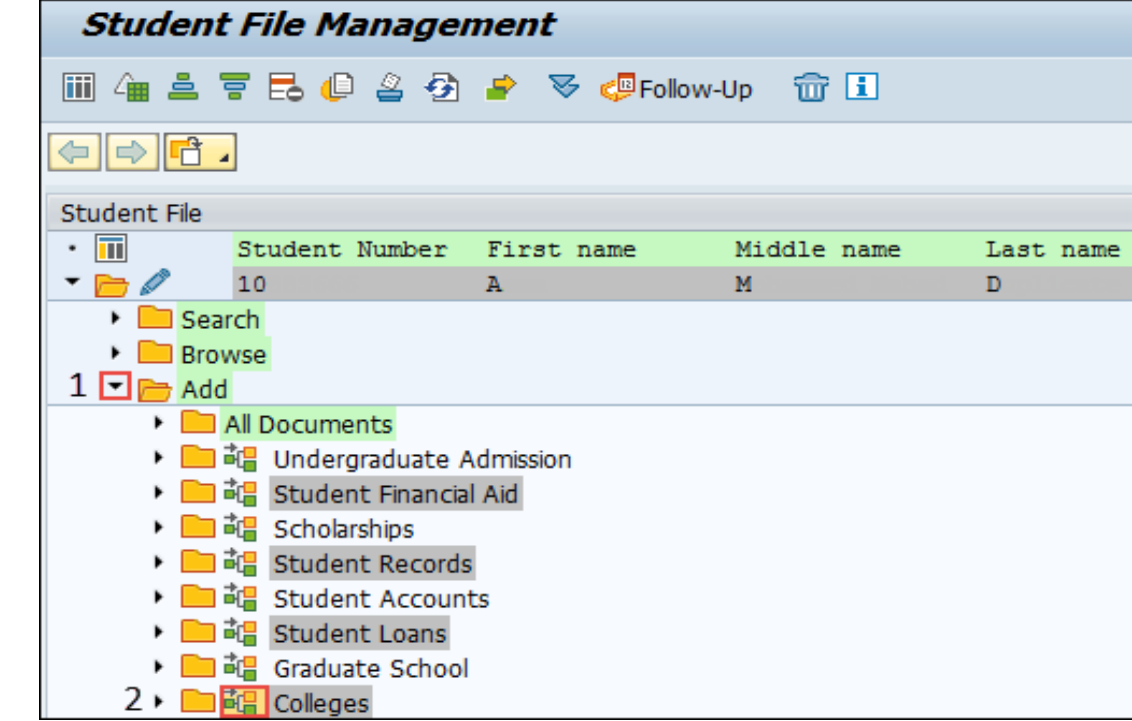

## 3) Double-click option 3 - File upload

| Select archiving type (1) 4 Entries found |                                               |  |  |  |
|-------------------------------------------|-----------------------------------------------|--|--|--|
| Restrictions                              |                                               |  |  |  |
| <▼                                        |                                               |  |  |  |
|                                           |                                               |  |  |  |
| Def.arcmod Short Descript.                |                                               |  |  |  |
| 1                                         | ArchiveLink - Late Archiving with Barcode     |  |  |  |
| 2                                         | ArchiveLink/CM - File upload with DesktopLink |  |  |  |
| 3                                         | ArchiveLink/CM - File upload                  |  |  |  |
| 4                                         | ArchiveLink - Scanning                        |  |  |  |

4) Click the 🔜 icon

to the left of the 'Browse Document' field

# Select the PDF and click 'Open'

| 🔄 Add Document  |   |
|-----------------|---|
| Document        |   |
| Browse Document | 4 |
| Document Type   | ▼ |
|                 |   |

5) Select 'Degree Audit Exception NP' in the 'Document Type' field (this may be auto-populated)

| 🔄 Add Document  |                                           |
|-----------------|-------------------------------------------|
| Document        |                                           |
| Browse Document | \Degree Audit Exception Request.pdf       |
| Document Type 5 | ZSFCDAEPDF Degree Audit Exception NP (P 🗸 |
|                 |                                           |

6) Click the 🛃 icon to complete adding the document

Student File

before the document is displayed in the new folder

| • 🔟                                                                                                    | Student Num   | uber First name    | Middle name            | Last name       |
|----------------------------------------------------------------------------------------------------|---------------|--------------------|------------------------|-----------------|
| - 🗁 🖉                                                                                                    | 10            | A                  | М                      | D               |
| 🕨 📄 Sear                                                                                                    | rch           |                    |                        |                 |
| 🔻 📂 Brov                                                                                                    | vse           |                    |                        |                 |
| Image: Provide the second second s | All Documents |                    |                        |                 |
| - 🔁 🤇                                                                                                    | Colleges      |                    |                        |                 |
| -                                                                                                    | 늘 Not Proces  | sed                |                        |                 |
|                                                                                                    | • 🚣 😚         | Degree Audit Excep | tion NP (PDF), archive | d at 08/16/2017 |
|                                                                                                    |               |                    |                        |                 |

#### Viewing Processed Documents

Within the given student file in SFM, expand the folders

Browse

> Student Records

> Change Request

to view the processed 'Degree Audit Exception' documents

| Browse           |                                                      |
|------------------|------------------------------------------------------|
| 🕨 🚞 All Document | s                                                    |
| 🔻 📂 Student Reco | ords                                                 |
| 🔻 📂 Change R     | equest                                               |
| L.               | Degree Audit Exception (PDF), archived at 08/15/2017 |